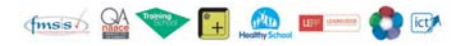

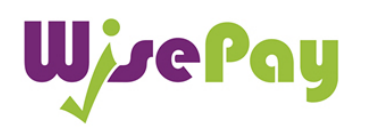

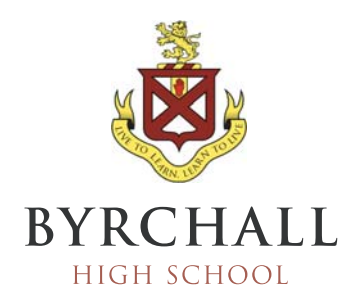

# How to Login to WisePay and Change your Password

## Step 1

Go to the WisePay page on the Byrchall High School website, this can be found under the Parents tab across the top of the page of visit: <u>http://www.byrchall.wigan.sch.uk/parents/wisepay</u> Press the WisePay logo to be directed to the login page.

# Step 2

You will be presented with the following screen:

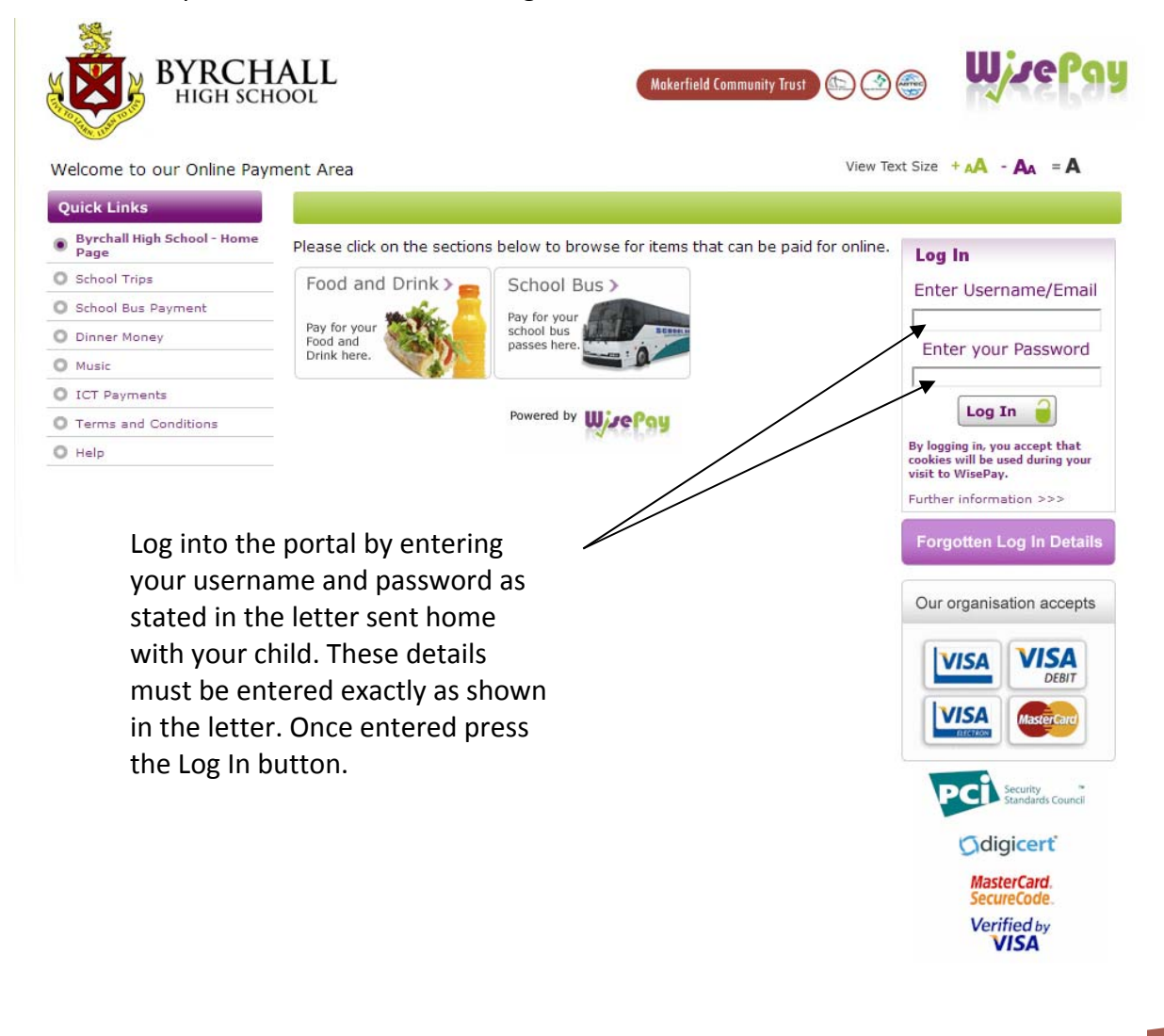

### Step 3

Once logged in you will see the Change your Password button. Press this button to start the process.

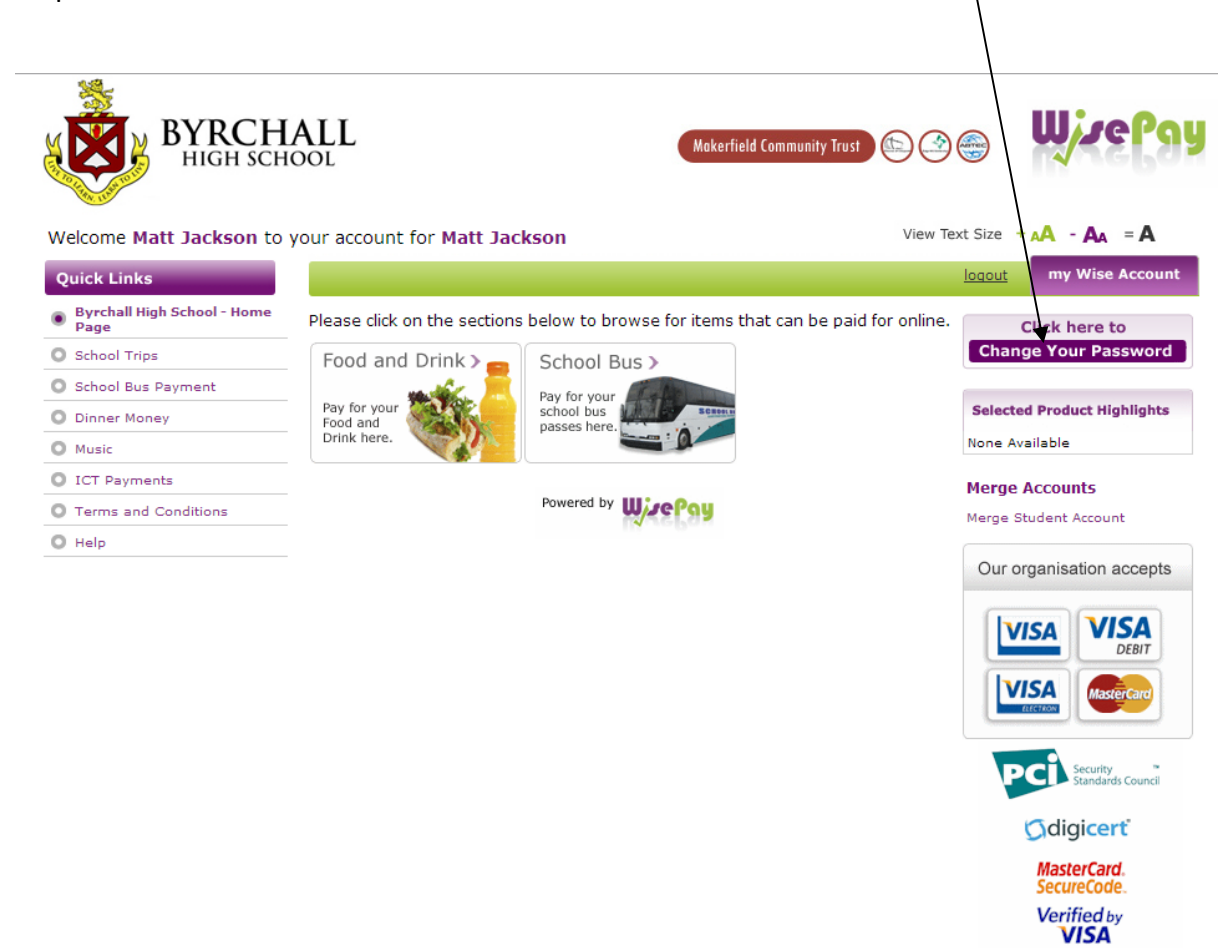

## Please move onto the next page

#### Step 4

On this page you can review the details used to setup your account and you can make changes to certain details if you wish.

Any fields with a red star (\*) are mandatory and cannot be left blank.

| Student First Name                                                                                                    | Matt                                                                                                    |                                                                                                    |
|----------------------------------------------------------------------------------------------------|----------------------------------------------------------------------------------------------------|----------------------------------------------------------------------------------------------------|
| Student Second Name                                                                                                    | Jackson                                                                                                    |                                                                                                    |
| Guardian First Name*                                                                                                    | Matt                                                                                                    |                                                                                                    |
| Guardian Second Name*                                                                                                    | Jackson                                                                                                    |                                                                                                    |
| <b>Your email address.</b> This will be use<br>bassword if you need a reminder. W                                                                                            | d to send confirmation messages about your ord<br>e will <b>not</b> pass your email address on to third pa                                                                                                    | er, it will also be the address which receives information about your ties.                                                                                                    |
| Email Address*                                                                                                    | admin@byrchall.wigan.sch.uk                                                                                                    |                                                                                                    |
| Confirm Email Address*                                                                                                    | admin@byrchall.wigan.sch.uk                                                                                                    |                                                                                                    |
| our contact telephone number. The arty.                                                                                                    | is will be used if we need to contact you urgently                                                                                                    | ebout your order. Your telephone number will <b>not</b> be passed on to any thir                                                                                                    |
| <b>Felephone</b>                                                                                                    | 441942728221                                                                                                    |                                                                                                    |
| Mobile                                                                                                    | 441942728221                                                                                                    | To change your password a valid                                                                                                    |
|                                                                                                    |                                                                                                    |                                                                                                    |
| Allow College/School to send SMS<br>via WisePay                                                                                                    | Not Set      No      Yes                                                                                                    | and working email address must                                                                                                    |
| Allow College/School to send Email                                                                                                    | Not Set     No     Yes                                                                                                    | be provided.                                                                                                    |
| /our Password. This will be used lo<br><u>Please Note</u> :                                                                                                    | g you into the system.<br>username will be changed to your registered em                                                                                                    | ail address.                                                                                                    |
| This means that when you password, your<br>This means that when you login you<br>The original username supplied to y<br>School admin staff may hav                           | will be required to enter your email address and<br>ou by your school will become redundant.<br>e access to your details so choose a u                                                                                                    | new password.<br>nique password that you do not use elsewhere.                                                                                                    |
| If you change your password, your<br>This means that when you login you<br>The original username supplied to y<br>School admin staff may hav<br>I want to change my password | will be required to enter your email address and<br>ou by your school will become redundant.<br>e access to your details so choose a u<br>No, do not change my password<br>Yes, change my password. In the future I                                                                                                    | new password.<br>nique password that you do not use elsewhere.<br>will log in using my email address and the password I provide below.                                                                                                    |
| This means that when you login you<br>The original username supplied to y<br>School admin staff may hav<br>I want to change my password<br>Password*                         | will be required to enter your email address and<br>ou by your school will become redundant.<br>e access to your details so choose a u<br>No, do not change my password<br>Yes, change my password. In the future I<br>Create a unique password that you do not use of<br>For a secure password combine upper and lower | new password.<br>nique password that you do not use elsewhere.<br>will log in using my email address and the password I provide below.<br>Alsewhere as school admin staff may have access to view your password.<br>r case letters and numbers. |

### Step 5

To change your password press "Yes, change my password. In the future I will log in using my email address and the password I provide below"

| I want to change my password | <ul> <li>No, do not change my password</li> <li>Yes, change my password. In the future I will log in using my email address and the password I provide below.</li> </ul>                       |
|------------------------------|----------------------------------------------------------------------------------------------------|
| Password*                    | Create a unique password that you do not use elsewhere as school admin staff may have access to view your password.<br>For a secure password combine upper and lower case letters and numbers. |
| Confirm Password*            |                                                                                                    |
| Save                         |                                                                                                    |

Please try and make your password as unique as possible

# Step 6

Press the save button and you will be prompted that changes have been saved.

Click on the "Back to Payment Area" button to return to the home page

| Wetfield Community for     Wetfield Community for     Wetfield Community for |
|----------------------------------------------------------------------------------------------------|
| Locout View Text Size + A - A = A   Back to Payment Area my Wise Account   My Wise Account   Imp Wise Accounts   Instalment Payments Available to Make/Payments Made/Calendar Bookings/My Account Detail   We come Matt Jackson to your account for Matt Jackson     Account Settings   Changes have been saved.   Please edit the form below to change details of your account     Student First Name   Matt   Student Second Name*   Jackson                                                                                                    |
| Back to Payment Area       my Wise Account         Imp Wise Account       Overview Merge Accounts Instalment Payments Available to Make Payments Made Calendar Bookings My Account Detail         Nucleome Matt Jackson to your account for Matt Jackson       Account Settings         Changes have been saved.       Please edit the form below to change details of your account         Student First Name       Matt         Student Second Name*       Jackson                                                                                                    |
| Overview/Merge Accounts/Instalment Payments Available to Make/Payments Made/Calendar Bookings/My Account Detail         Welcome Matt Jackson to your account for Matt Jackson         Account Settings         Changes have been saved.         Please edit the form below to change details of your account         Student First Name       Matt         Student First Name*       Matt         Guardian First Name*       Jackson                                                                                                    |
| Welcome Matt Jackson to your account for Matt Jackson         Account Settings         Changes have been saved.         Please edit the form below to change details of your account         Student First Name       Matt         Student Second Name       Jackson         Guardian First Name*       Matt         Guardian Second Name*       Jackson                                                                                                    |
| Account Settings         Changes have been saved.         Please edit the form below to change details of your account         Student First Name       Matt         Student Second Name       Jackson         Guardian First Name*       Matt         Guardian Second Name*       Jackson                                                                                                    |
| Account Settings         Changes have been saved.         Please edit the form below to change details of your account         Student First Name       Matt         Student Second Name       Jackson         Guardian First Name*       Matt         Guardian Second Name*       Jackson                                                                                                    |
| Changes have been saved.         Please edit the form below to change details of your account         Student First Name       Matt         Student Second Name*       Jackson         Guardian Second Name*       Jackson                                                                                                    |
| Student First Name       Matt         Student Second Name*       Jackson         Guardian Second Name*       Jackson                                                                                                    |
| Changes have been saved.         Please edit the form below to change details of your account         Student First Name       Matt         Student Second Name*       Jackson         Guardian Second Name*       Jackson                                                                                                    |
| Please edit the form below to change details of your account       Student First Name     Matt       Guardian First Name*     Matt       Guardian Second Name*     Jackson                                                                                                    |
| Student First Name     Matt       Student Second Name     Jackson       Guardian First Name*     Matt       Guardian Second Name*     Jackson                                                                                                    |
| Student Second Name     Jackson       Guardian First Name*     Matt       Guardian Second Name*     Jackson                                                                                                    |
| Guardian First Name* Matt Guardian Second Name* Jackson                                                                                                    |
| Guardian Second Name* Jackson                                                                                                    |
|                                                                                                    |
| Management address which will be used to another the address about the standard that he the address which assisted information about these                                                                                                    |
| password if you need a reminder. We will not pass your email address on to third parties.                                                                                                    |
| Email Address* admin@byrchall.wigan.sch.uk                                                                                                    |
| Confirm Email Address* admin@byrchall.wigan.sch.uk                                                                                                    |
| Your contact telephone number. This will be used if we need to contact you urgently about your order. Your telephone number will not be passed on to any third party.                                                                                                    |
| Telephone 441942728221                                                                                                    |
| Mobile 441942728221                                                                                                    |
|                                                                                                    |
| Allow College/School to send SMS<br>via WisePay Ont Set Ono Yes                                                                                                    |
| Allow College/School to send Email  Not Set No Yes                                                                                                    |

# **End of Guide**